## REGISTER JAZMINES JOURNEY on your Fry's Community Rewards

## Creating a Personal FrysFood.com Account and Enrolling with an Organization's Community Rewards Account

\*\*NOTE: If you already have an online Fry's account, skip to #2

#### Step 1: Create a FrysFood.com account

- Go to www.FrysCommuityRewards.com.
- Select 'Create an Account'.
- Continue with Google or fill out Name, Email Address, and create a Password.
- Select 'Add my current VIP card' or 'Create a new V.I.P. Card'.
- Enter your Fry's V.I.P Card Number or create a new V.I.P. card number.
- Then select 'Create Account'.
- It will prompt you to 'Leave Page', this will take you to www.frysfood.com.

• Continue to step #2 to register for the Fry's Community Rewards Program.

## STEP 2: REGISTER FOR THE FRY'S COMMUNITY REWARDS PROGRAM

- If at www.frysfood.com, scroll to the bottom, click Fry's Community Rewards you are already signed in.
- If you skipped Step 1, go to www.FrysCommunityRewards.com.
- Select 'Sign In'.
- Sign in with Google or enter your email and password then select 'Sign In'.
- Select 'Enroll Now'.
- Under 'Find Your Organization': Enter the Fry's Community Rewards

identification number **JP526** or search by the organization's name

# **Jazmines Journey**

Once you have found the organization, click 'Enroll' If you have registered correctly, you will see a confirmation page stating, 'You have successfully enrolled in Community Reward'.